臨時休業中の連絡手段となる「マチコミメール」の登録・再登録をお願いします。 別紙「H31 智頭小学校登録用メールアドレス&QR コードー覧」もご利用ください。

## 〈 マチコミメールの登録方法 〉

- ・「登録用メールアドレス&QR コード一覧」の取り扱いには御注意下さい。
- 複数のグループに所属する場合は、それぞれ登録して下さい。
- 複数のグループに登録した場合でも、一斉メールは1通のみの受信となります。
- ・一度登録が完了された方は、再登録の必要はありません。

<設定の手順(スマートフォン)>

- 1. 「マチコミ」で検索し、「ご利用中の保護者の方」をご覧下さい。
- 2. アプリをダウンロードして、手順に従って登録をお願いします。

<設定の手順(携帯メール)>

- 登録用メールアドレス(QR コード)に空メールを送る。
  ※QR コードを利用すると簡単に空メールを送信できます。
  ※グループ(各学年・支援学級・団体)ごとにそれぞれ登録します。
- 2.「登録手続きについて」のメールが届く。
  ※メールが届かないときは、ドメイン指定受信を設定している可能性が あります。@machicomi.jp をリストに追加してください。
- 3. 「登録はこちらから」を開く。
- 4.必要に応じてチェックを入れ、基本情報(名前)を入力して登録する。※名前は必ず児童氏名(関係)と入力してください。登録状況の把握に活用します。
- 5.登録完了メールが届く。 ※登録完了メールが届かない時は、仮登録のため「マチコミメール」 を受信することができません。再度登録をやり直して下さい。

<メールアドレスの変更・退会>

- マチコミメールの携帯サイトに接続する。 (URL はマチコミメールに掲載)
- 2.登録情報の変更、メール配信停止/退会

※登録方法がわからない時は、学校(担当:教頭)までお問い合わせください。